## **OKLAHOMA BAPTIST UNIVERSITY - FACULTY MIDTERM & FINAL GRADE INSTRUCTIONS**

- 1. Log into Self Service Banner at <u>www.okbu.edu/ssb</u> .
- 2. Select Faculty Services

| Personal Information                                                                                                    | Student | Financial Aid | Faculty Services                                                                           | Employee                                                                                                    |
|----------------------------------------------------------------------------------------------------|---------|---------------|--------------------------------------------------------------------------------------------|----------------------------------------------------------------------------------------------------|
| Update addresses,<br>contact information or<br>marital status; review<br>name or social security<br>number change<br>information; Change your<br>PIN; Customize your<br>directory profile. |         |               | Enter Grades and<br>Registration Overrides,<br>View Class Lists and<br>Student Information | Enter hours on Time<br>Sheets; Request Time off,<br>View or change your<br>benefits information; View<br>your leave history or<br>balances, job information,<br>pay stubs, W-2 or T4<br>forms; Change your W-4<br>or TD 1/TP-1015.3-V<br>information; Create<br>requisitions, purchase<br>orders & budget transfers;<br>Guery budget &<br>encumbrance data: |

3. Select Final Grades (or Midterm Grades when appropriate).

| Personal Information    | Student Financial A      | Aid Faculty Services               | Employee           |
|-------------------------|--------------------------|------------------------------------|--------------------|
| Class Schedule Count    | Student Information Menu | <ul> <li>Term Selection</li> </ul> | CRN Selection      |
| Faculty Detail Schedule | Week at a Glance         | Detail Class List                  | Summary Class List |
| Detail Wait List        | Summary Wait List        | Midterm Grades                     | Final Grades       |

| 🗸 🔈 🛛 Personal Information 👔 St                                                                                                    | ushant I. Einensiel Aish I. Essuitu Causiana I.         |  |  |  |  |  |
|----------------------------------------------------------------------------------------------------|---------------------------------------------------------|--|--|--|--|--|
|                                                                                                    | udent   Financial Ald   Faculty Services                |  |  |  |  |  |
| Select Term                                                                                                    |                                                         |  |  |  |  |  |
| 🖝 🛛 Home > Faculty & Advis                                                                                                    | l Home > Faculty & Advisors > Term Selection            |  |  |  |  |  |
| Select a Term: Fall 2014<br>Fall 2014<br>Submit<br>Submit<br>S | 014<br>4<br>14<br>013<br>.3<br>13<br>ano as affiliates. |  |  |  |  |  |

5. Select the appropriate **CRN/Course** and **Submit**.

**Final Grades** 

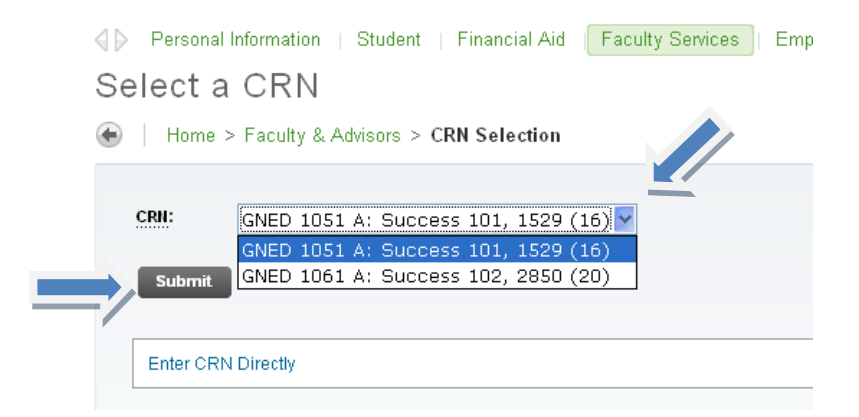

6. Select Final Grade for each student listed on the roster. Then select Submit at the bottom of the page.

|             | uuoo                                      |               |               |                                |                |             |                      |                        |
|-------------|-------------------------------------------|---------------|---------------|--------------------------------|----------------|-------------|----------------------|------------------------|
| Home >      | <ul> <li>Faculty &amp; Advisor</li> </ul> | s > Final (   | Grades        |                                |                |             |                      |                        |
|             |                                           |               |               |                                |                |             |                      |                        |
| Enter fina  | al grades and last atten                  | dance date an | d hours. If C | Confidential appears next      | to a student's | s name, the | personal information | is to be kept confiden |
| Course Info | ormation                                  |               |               |                                |                |             |                      |                        |
| Success 10  | )1 - GNED 1051 A                          |               |               |                                | None 😽         | 1           |                      |                        |
| CRN:        | 1529                                      | 9             |               |                                | А              |             |                      |                        |
| Students    | Registered: 16                            |               |               |                                | В              |             |                      |                        |
|             |                                           |               |               |                                | D =            |             |                      |                        |
| 🛕 Please 🤉  | submit the grades                         | s often. Th   | ere is a 9    | 0 minute time limi             | itE            | at 03:36    | pm on Mar 21, 3      | 2014 for this pa       |
|             |                                           |               |               |                                | FX             |             |                      |                        |
| Final Grad  | es                                        |               |               |                                | I              | ļ           |                      |                        |
| Record      | Student Name                              | ID            | Credits       | Registration                   | I/B            | Rolled      | Last Attend          | Attend Hours           |
| Number      |                                           |               |               | Status                         | I/D            |             | Date<br>MM/DD/YYYY   | 0-999.99               |
| 1           | Doe, John                                 | 0123456       | 1.000         | **Registered**<br>Jan 31, 2014 | None V         |             |                      |                        |

7. After grades and been entered and **Submitted**, select the next Course to input Final Grades. Click on **CRN Selection** and return to **Step 5. Repeat** until all grades are entered.

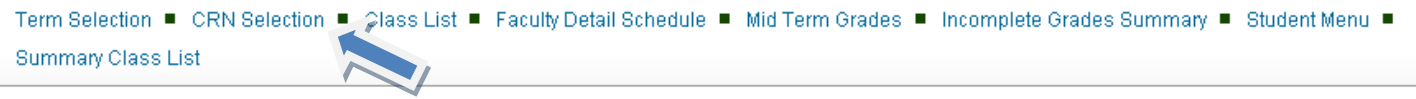

**CONGRATULATIONS! YOUR GRADES HAVE BEEN SUBMITTED!**